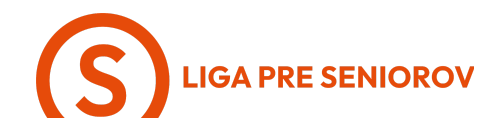

## 9. Ako používať aplikáciu Google mapy

| - Ťukni na aplikáciu "Google maps"                                                                                                    |  |
|----------------------------------------------------------------------------------------------------|--|
| <ul> <li>Otvorí sa Ti mapa s tvojou polohou</li> <li>Úplne hore vidíš vyhľadávaciu lištu a pod ňou sú veci, ktoré ľudia najčastejšie vyhľadávajú ako čerpacie stanice, hotely a tak ďalej. Vieš si ich prstom posúvať doprava-doľava a keď ťukneš na ktorúkoľvek z nich, mapa Ti ukáže tie, ktoré sú najbližšie k tebe</li> </ul> |  |

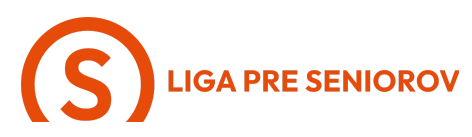

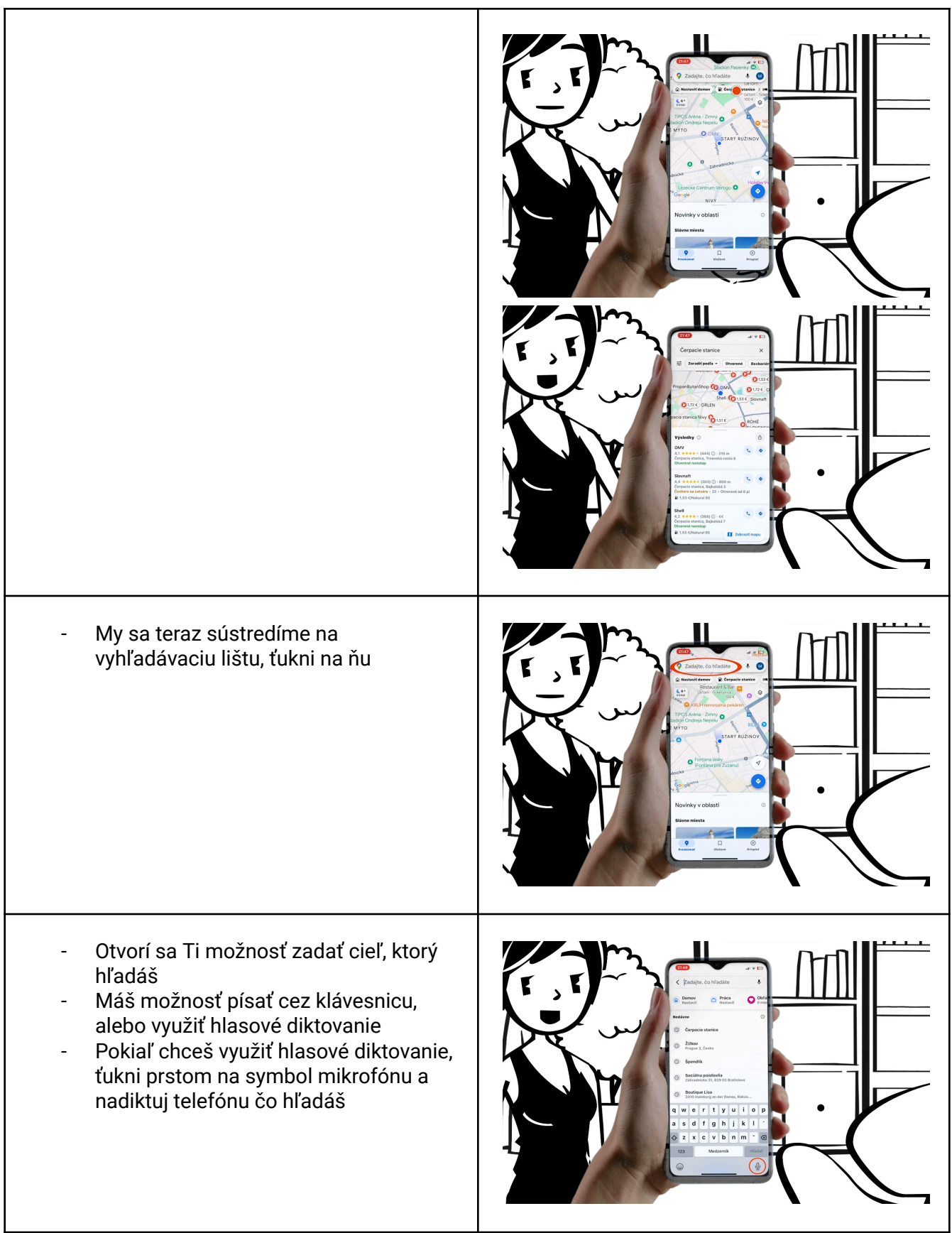

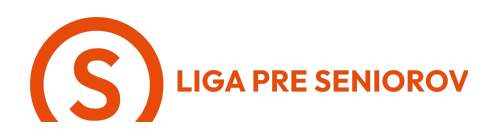

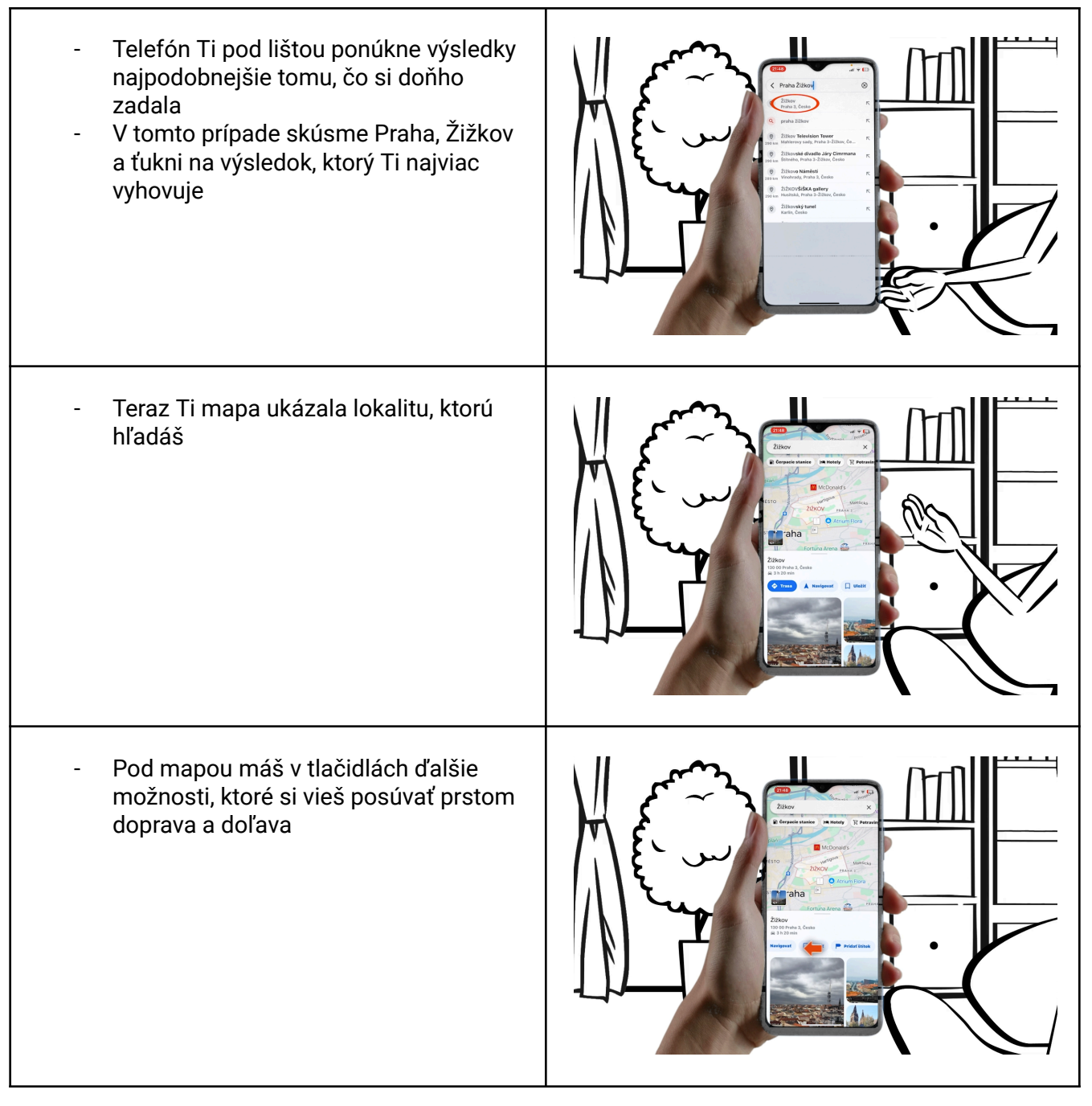

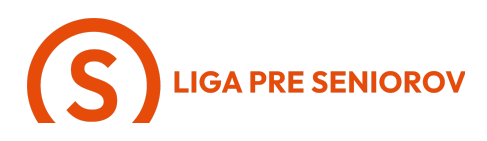

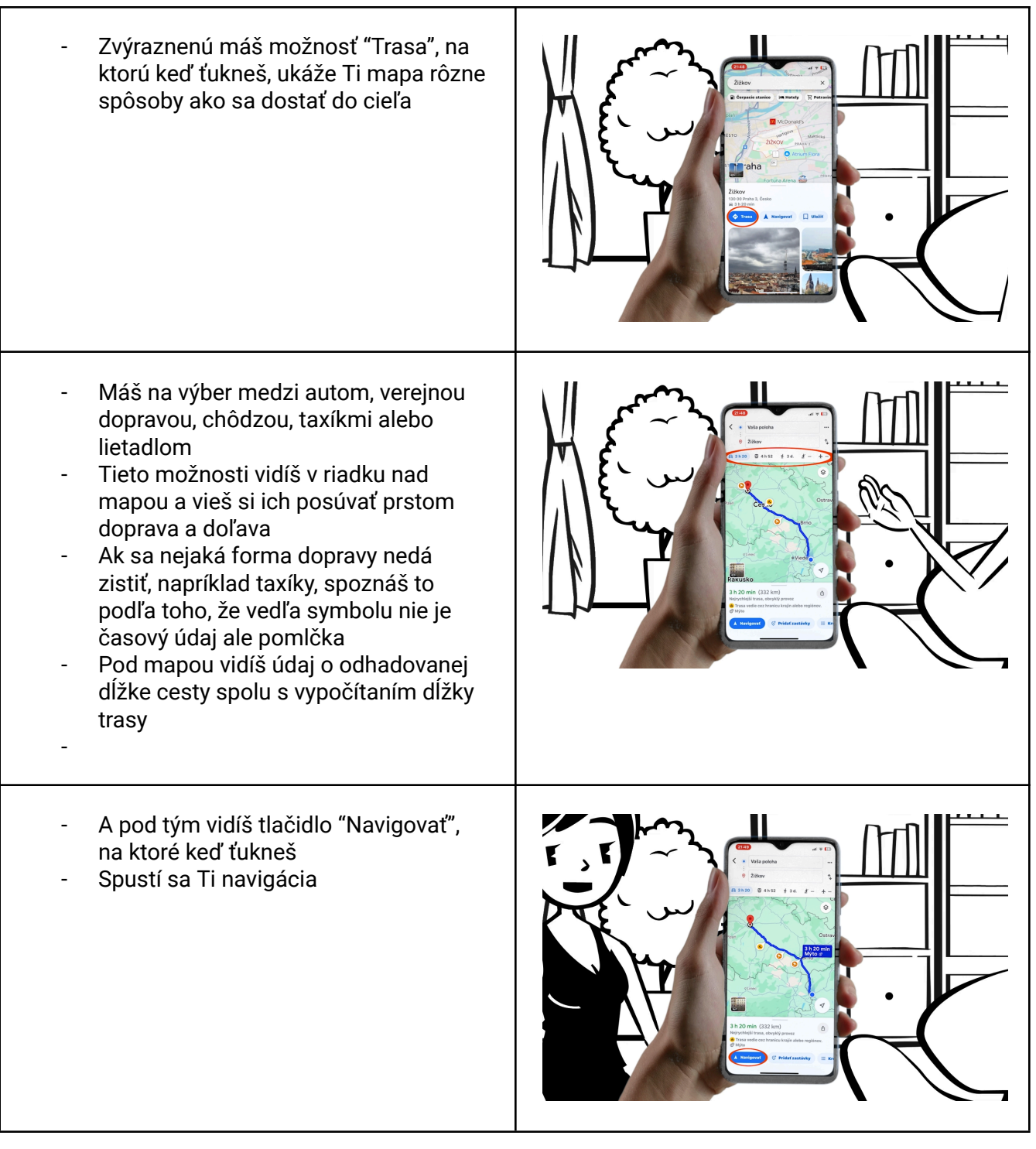

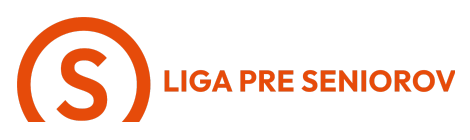

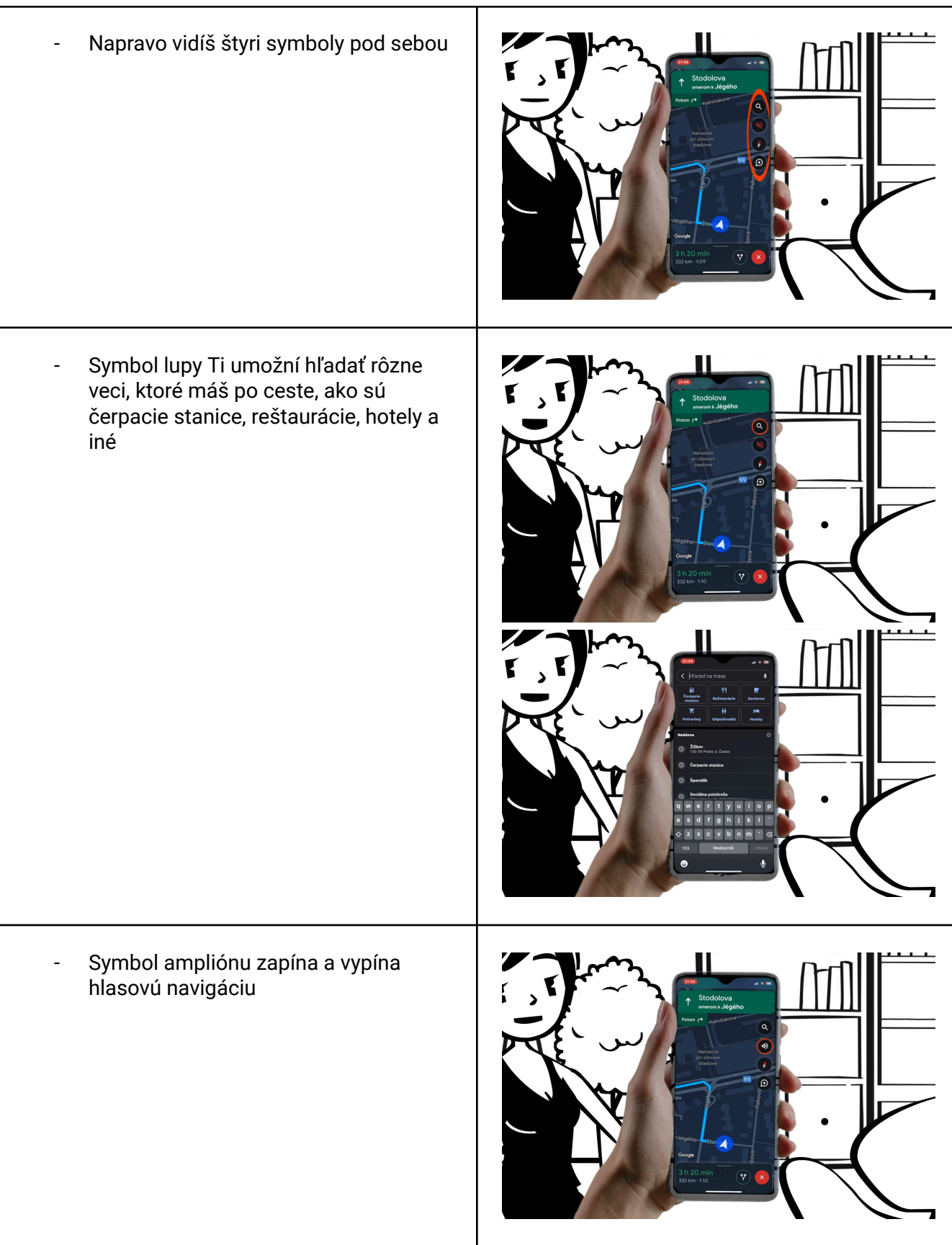

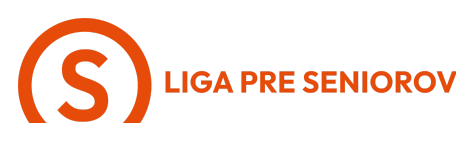

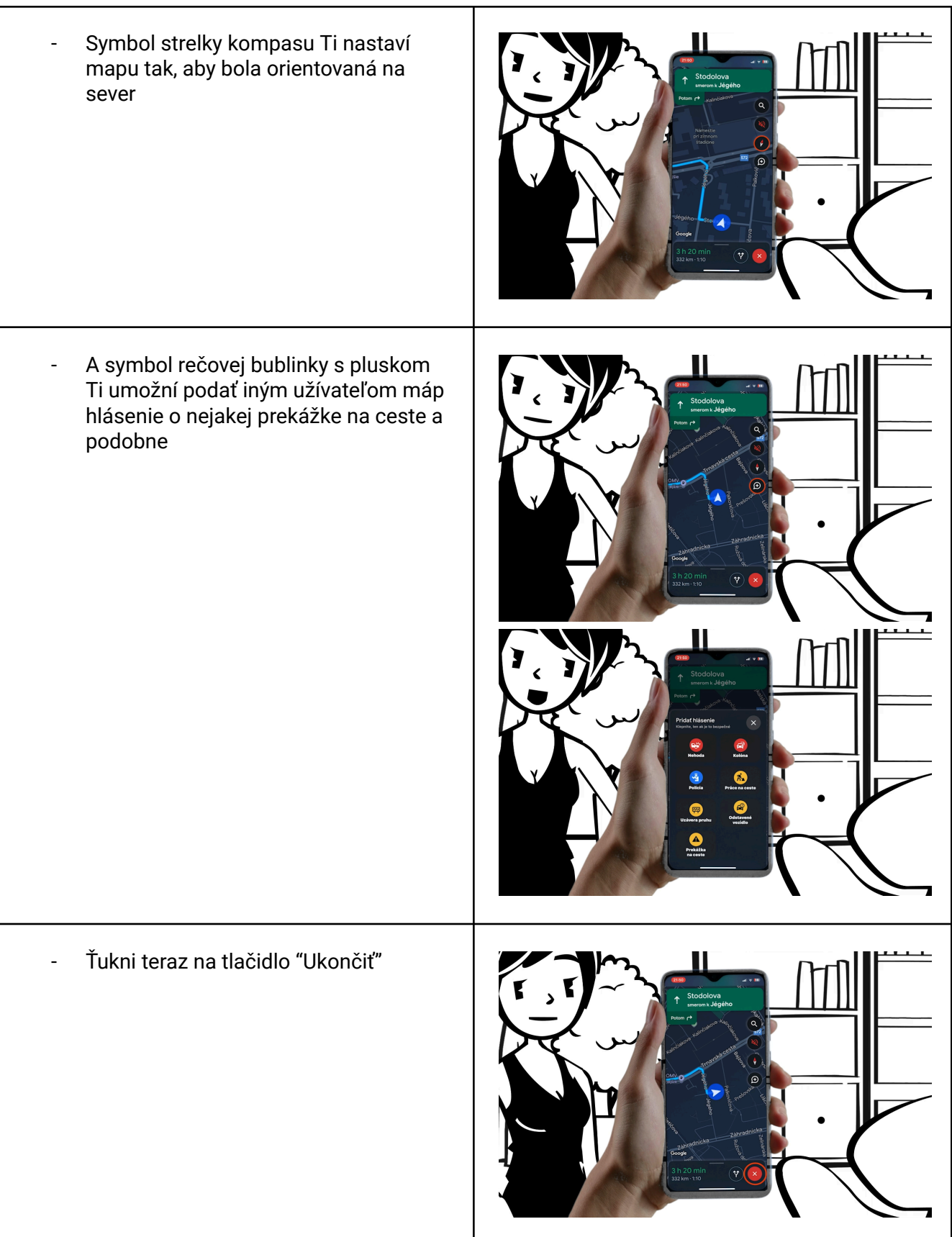

## LIGA PRE SENIOROV

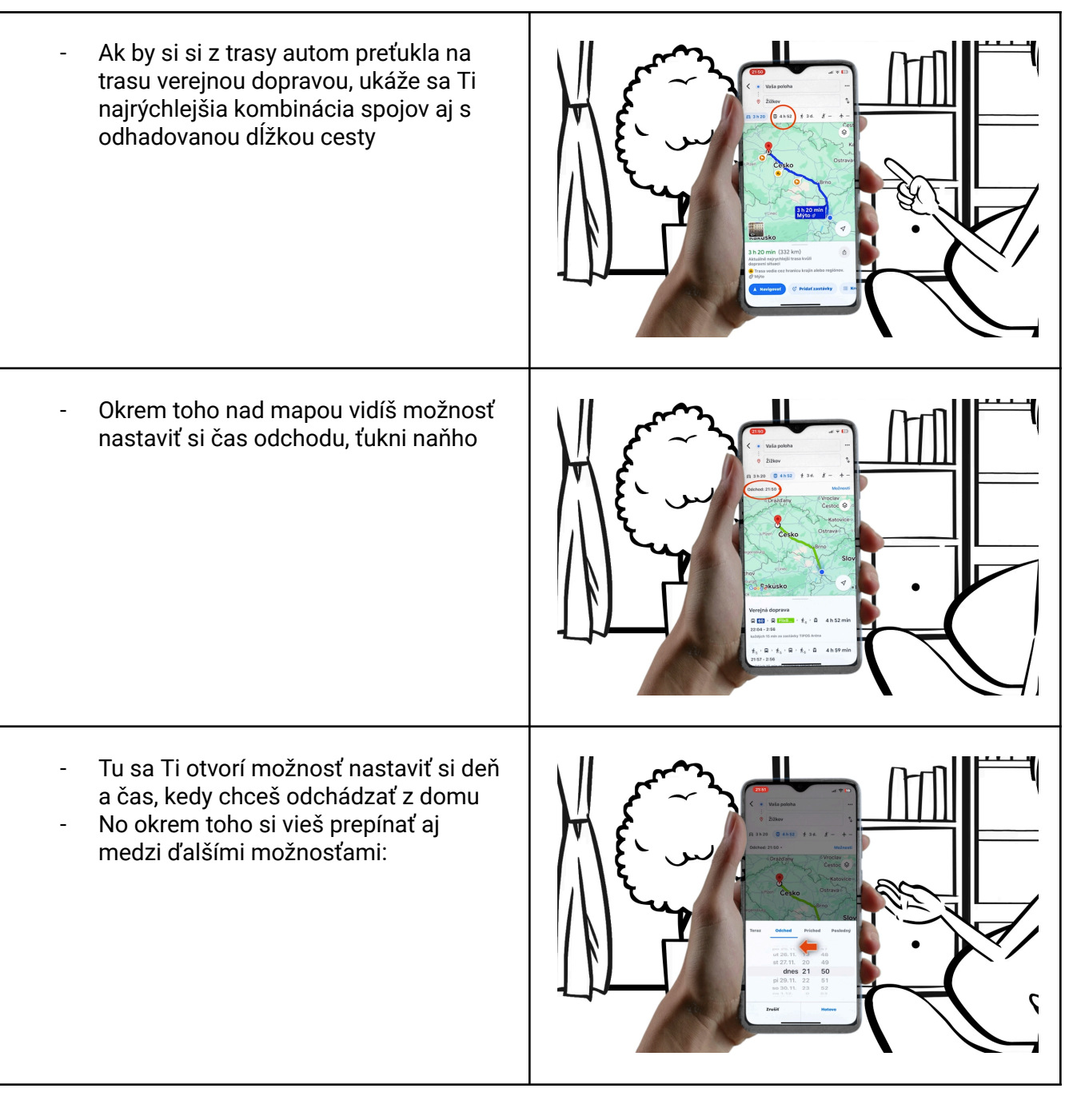

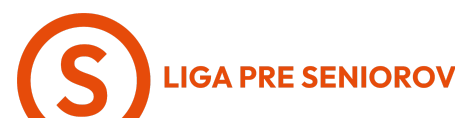

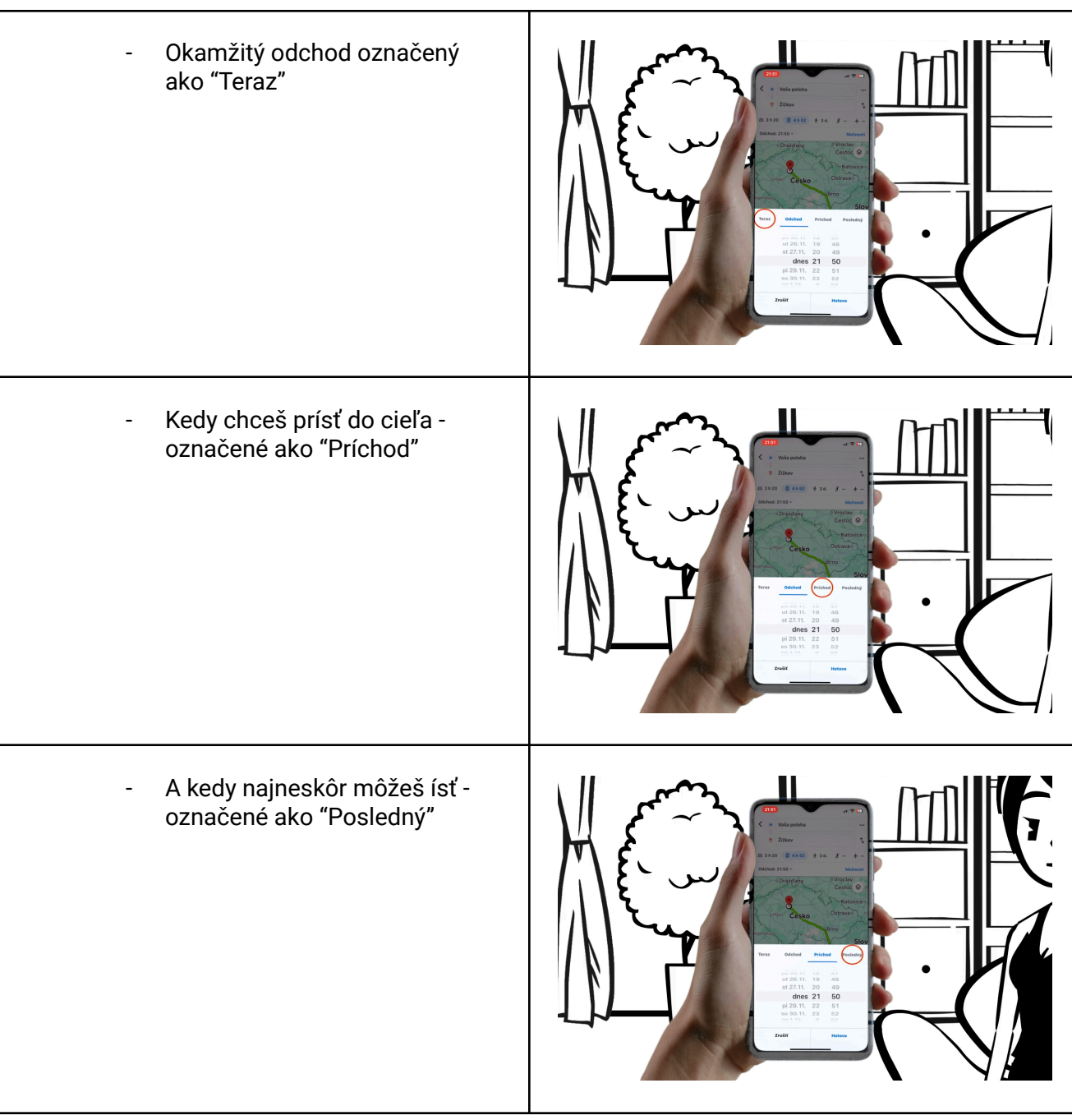

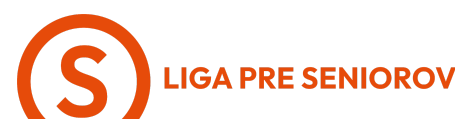

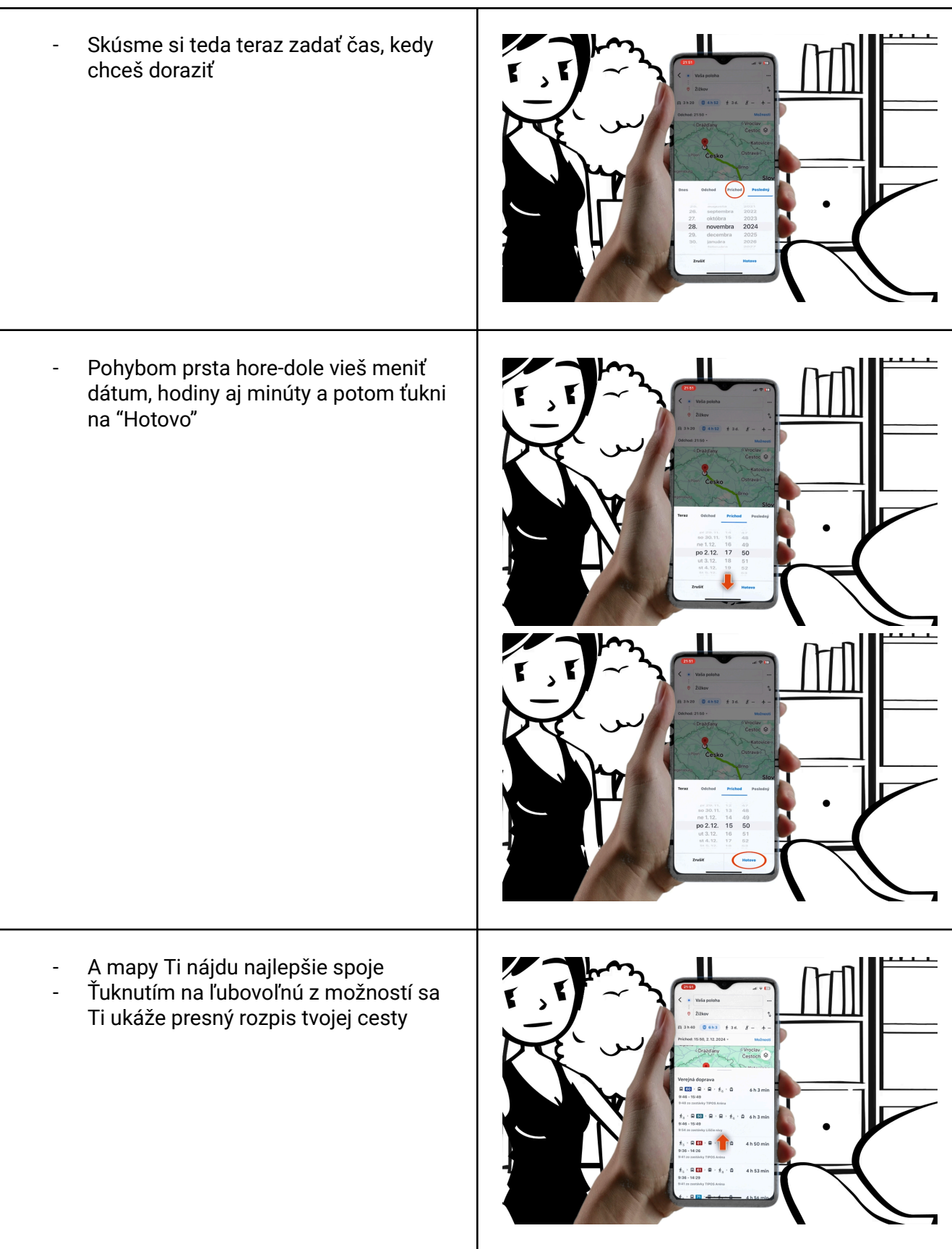

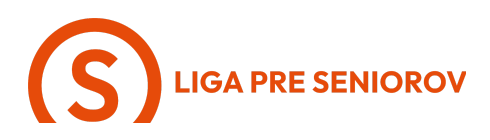

| <ul> <li>Od momentu, kedy máš odísť z domu<br/>až po moment, kedy vystúpiš z<br/>posledného spoja v cieli</li> </ul>                                                                                                    |  |
|----------------------------------------------------------------------------------------------------|--|
| <ul> <li>Vráť sa teraz o krok späť cez šípku<br/>doľava</li> </ul>                                                                                                    |  |
| <ul> <li>Ako tretiu možnosť máš nechať sa<br/>navigovať peši</li> <li>To je užitočné na krátke vzdialenosti v<br/>meste a aplikácia Ti ukáže aj fotky<br/>lokalít, ktorými budeš prechádzať</li> </ul>                                  |  |
| <ul> <li>Predposledná možnosť sú taxíky, no<br/>tie Ti aplikácia neukáže, pokiaľ ide<br/>trasa cezhranične</li> <li>No ak by si išla v rámci mesta,<br/>ponúkne Ti odhad ceny aj doby cesty<br/>spolu s možnosťou objednávky</li> </ul> |  |

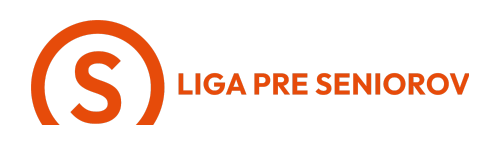

A na záver letenky - pokiaľ existuje \_ nejaký spoj medzi tvojimi cieľmi, vrátane odletov a príletov z miest, ktoré sú v ich okolí, tak Ti to aplikácia ukáže A opať si cez ňu vieš pohodlne kúpiť aj \_ letenky Vráť sa teraz o krok späť cez šípku doľava a ukážem Ti ešte jednu šikovnú funkciu Ako som Ti hovorila, keď si vyhľadáš \_ cieľ, tak pod mapou máš v tlačidlách ďalšie možnosti, ktoré si vieš posúvať prstom doprava a doľava Chcem Ti ukázať tú označnú ako \_ "Uložiť", ťukni na ňu

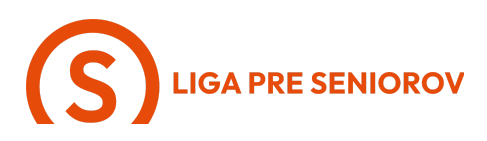

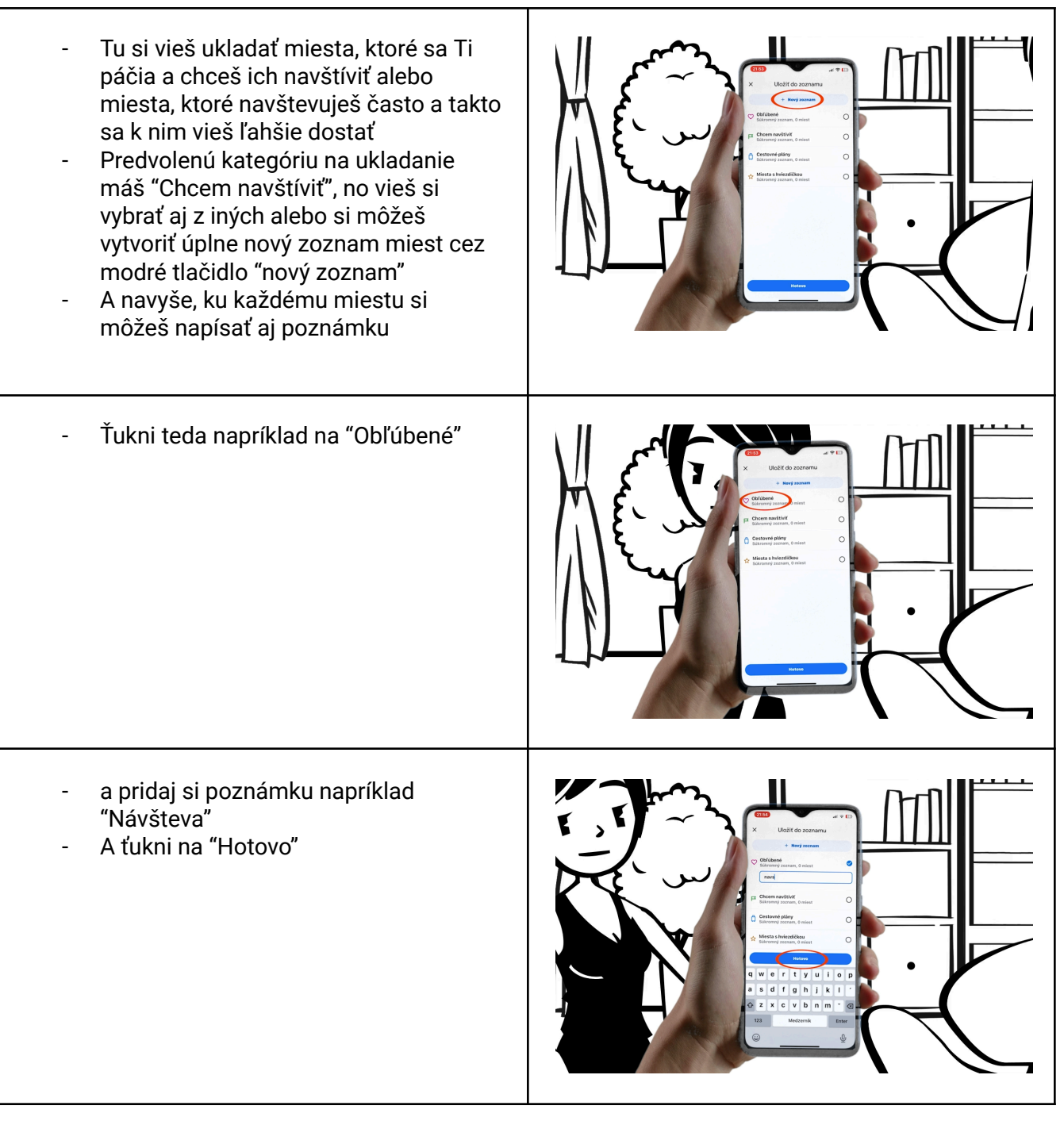

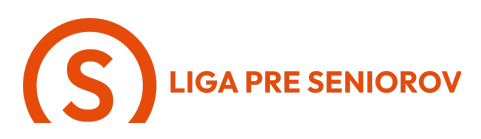

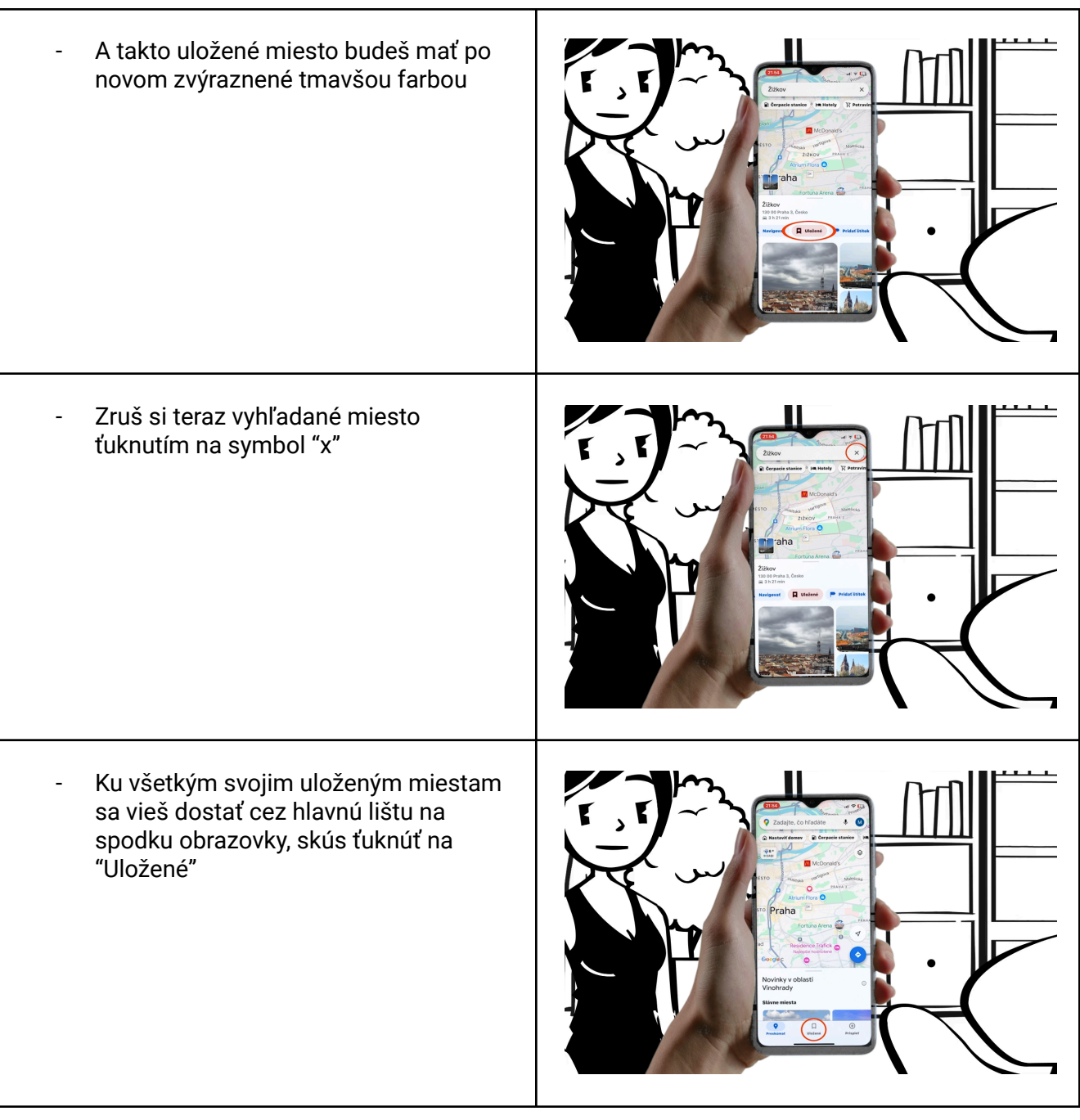

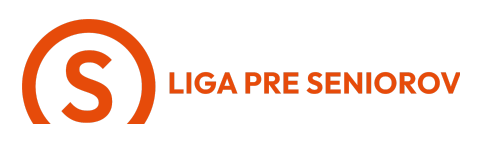

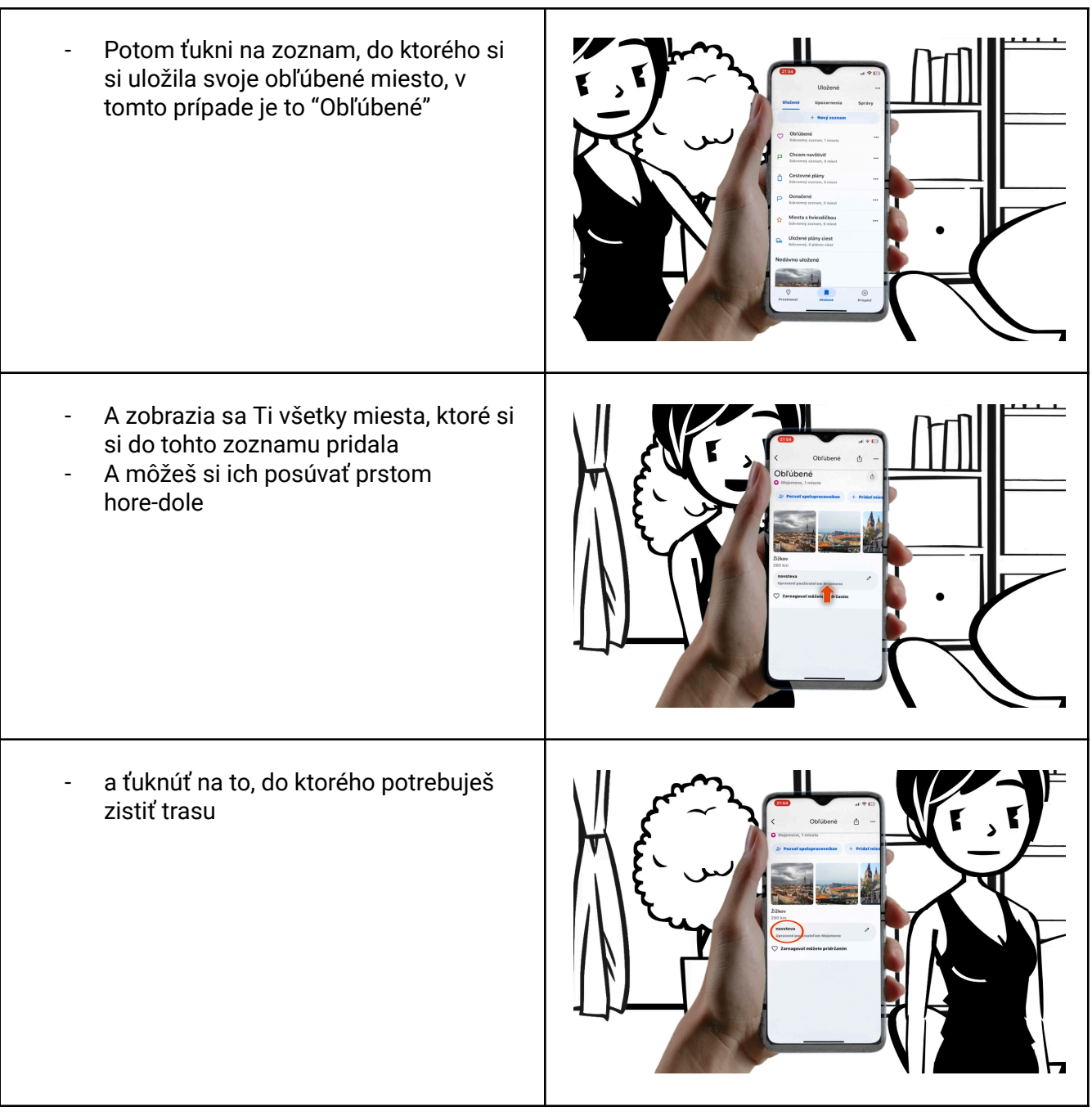

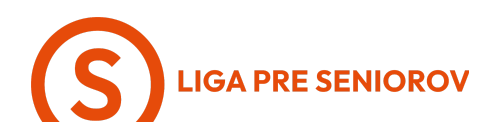

- Otvorí sa Ti detail mesta a potom stačí ťuknúť na tlačidlo Trasa
- A aplikácia Ti opäť ukáže dostupné formy dopravy

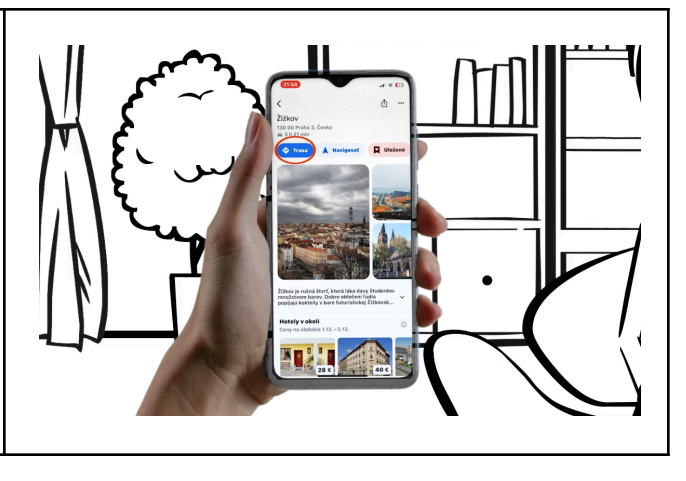